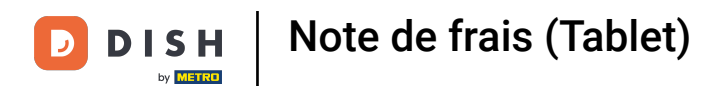

## Après avoir passé votre commande, cliquez sur En Espèces.

|               | н pos <b>* Ta</b> t | ole 2       | ¢                   | ALIMENTS BOISSONS AUTRE      | ÷ ۵ ج                    |
|---------------|---------------------|-------------|---------------------|------------------------------|--------------------------|
| *Huîtres trac | ditionnelles        | x1 3,       | 00 3,00             | Apéritif                     | Entrées                  |
| *Poulpe       |                     | x1 14,      | 00 14,00            | Huîtres traditionnelles      | Steak Tartare Prepare    |
|               |                     |             |                     | Huitres à la passione        | <br>Terrine De Foie Gras |
|               |                     |             |                     | Perle Imperial Caviar (10gr) | Poulpe                   |
|               |                     |             |                     | Plateau Iberico (100gr)      | Ris De Veau              |
|               |                     |             |                     |                              | Asperges Vertes          |
|               | Saisie              | M           | ontant total        |                              | Bisque                   |
|               | X                   |             | 17,00 🗸             |                              |                          |
| (%)<br>Remise | Diviser comma       | Commentaire | کر<br>Client        |                              |                          |
| 7             | 8                   | 9           | +/-                 |                              |                          |
| 4             | 5                   | 6           |                     | Salades                      | Plat principal           |
| 1             | 2                   | 3           | ੂੰ]<br>PIN €        | Plat d'accompagnement        | Desserts                 |
| 0             | 00                  |             | ୍ମି<br>EN ESPÈCES € | Menu                         |                          |

Cliquez longuement sur la même Table que celle où vous avez passé la commande, dans ce cas la Table 2.

| ≡ DISHPOS Restaurant | POSTES COMMANDES | EN COURS COMPTE CLIENT |          | ¢ |
|----------------------|------------------|------------------------|----------|---|
| Table 1              | Table 2          | Table 3                | Table 4  |   |
| 🕒 16 🗐 1             | 0                |                        |          |   |
| Table 5              | Table 6          | Table 7                | Table 8  |   |
| ()∞目1                |                  |                        |          |   |
| Table 9              | Table 10         | Table 11               | Table 12 |   |
| Table 13             | Table 14         | Table 15               | Table 16 |   |
| Table 17             | Table 18         | Table 19               |          |   |
|                      |                  |                        |          |   |
|                      |                  |                        |          |   |

# Cliquez sur Imprimer un duplicata.

|            | POSTES                                  | COMMANDES EN COURS COMPTE CLIEN | NT | <u>ح</u> |
|------------|-----------------------------------------|---------------------------------|----|----------|
|            |                                         |                                 |    |          |
|            | Table 2                                 |                                 |    |          |
|            | APERÇU DE COMMANDE                      |                                 |    |          |
| <b>(</b> ) | Nouvelle commande Imprimer un duplicata |                                 |    |          |
| Table 9    | RECHERCHER                              |                                 |    |          |
|            | ,                                       |                                 |    |          |
|            |                                         |                                 |    |          |
|            |                                         |                                 |    |          |
|            |                                         |                                 |    |          |
|            |                                         |                                 |    |          |
|            |                                         |                                 |    |          |
|            |                                         |                                 |    |          |
|            |                                         |                                 |    |          |

# • Ou cliquez sur Imprimer.

D

| ≡ DIS             | н pos Tabl       | e 2    | ¢            | ALIMENTS BOISSONS AUTRE      | <del>ن</del> م <del>:</del> |
|-------------------|------------------|--------|--------------|------------------------------|-----------------------------|
|                   |                  |        | Apéritif     | Entrées                      |                             |
|                   |                  |        |              | Huîtres traditionnelles      | Steak Tartare Prepare       |
|                   |                  |        |              | Huitres à la passione        | Terrine De Foie Gras        |
|                   |                  |        |              | Perle Imperial Caviar (10gr) | Poulpe                      |
|                   |                  |        |              | Plateau Iberico (100gr)      | Ris De Veau                 |
|                   |                  |        |              |                              | Asperges Vertes             |
|                   | Saisie           | M      | ontant total |                              | Bisque                      |
|                   | $\times$         |        | 0,00 🗸       |                              |                             |
| Ouvrir tiroir-cai | )<br>Commentaire | Client |              |                              |                             |
| 7                 | 8                | 9      | +/-          | •                            |                             |
| 4                 | 5                | 6      |              | Salades                      | Plat principal              |
| 1                 | 2                | 3      | ₽IN €        | Plat d'accompagnement        | Desserts                    |
| 0                 | 00               |        | EN ESPÈCES € | Menu                         |                             |

#### Ou cliquez directement sur l'icône du menu, et par la suite cliquez sur Réimprimer/réouvrir commande.

| ≡ ріsн Pos Restaurant | POSTES COMMANDES | S EN COURS COMPTE CLIENT |          | Ç |
|-----------------------|------------------|--------------------------|----------|---|
| Table 1<br>() 16 🖻 1  | Table 2          | Table 3                  | Table 4  |   |
| Table 5<br>心∞ 🖻 1     | Table 6          | Table 7                  | Table 8  |   |
| Table 9               | Table 10         | Table 11                 | Table 12 |   |
| Table 13              | Table 14         | Table 15                 | Table 16 |   |
| Table 17              | Table 18         | Table 19                 |          |   |
|                       |                  |                          |          |   |

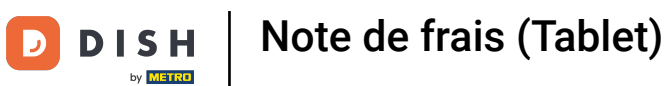

#### Sélectionnez la commande que vous venez de passer. Remarque: quels que soient vos premières Ð étapes, le reste des étapes est exactement le même.

| ≡ DISHPOS Restaurant |              |                   |            |                                  |                                    |  |
|----------------------|--------------|-------------------|------------|----------------------------------|------------------------------------|--|
| Table 1              |              |                   |            |                                  |                                    |  |
| <b>(</b> ) 1         | Sélect       | ionnez commande   |            |                                  |                                    |  |
| Table 5              | #13<br>22:10 | Table 2 / Manager | € 17,00    | Veuillez sélectionner<br>voir le | une commande pour en<br>s détails. |  |
| ()<br>               | #12<br>21:56 | Table 2 / Manager | € 17,00    |                                  |                                    |  |
| Table 9              | #7<br>15:37  | Table 2 / Support | € 3 300,00 |                                  |                                    |  |
| Table 13             | #4<br>15:36  | Table 2 / Support | € 1 413,00 |                                  |                                    |  |
| Table 17             |              |                   |            |                                  |                                    |  |
|                      |              |                   | Imprimer u | n duplicata                      |                                    |  |
|                      |              |                   |            |                                  |                                    |  |
|                      |              |                   |            |                                  |                                    |  |

## Cliquez sur Imprimer un duplicata.

Sélectionnez commande ≣ ⊡ Huîtres traditionnelles 3,00 3,00 x1 Table 2 / Manager Poulpe x1 14,00 14,00 17,00 #12 Table 2 / Manager 17,00 En espèces 21:56 #7 Table 2 / Support 15:37 #4 Table 2 / Support 15:36 Imprimer un duplicata

# Cliquez sur Justificatif.

|         | Sélectionnez le type de ticket |          |          |  |
|---------|--------------------------------|----------|----------|--|
| Table 5 | Duplicata                      |          |          |  |
| C       | Justificatif                   |          |          |  |
| Table 9 | Table 10                       | Table 11 | Table 12 |  |
|         |                                |          |          |  |
|         |                                |          |          |  |
|         |                                |          |          |  |
|         |                                |          |          |  |
|         |                                |          |          |  |
|         |                                |          |          |  |
|         |                                |          |          |  |
|         |                                |          |          |  |

Note de frais (Tablet)

Т

Insérez la valeur d'argent donnée. Remarque : Le montant de couverts est basé sur la quantité de couverts par table. Si le nombre de couverts n'est pas défini, il n'y a qu'un seul couvert.

| ≡ <b>D</b> I S H POS Restaurant |               |       |                    |                         |  |
|---------------------------------|---------------|-------|--------------------|-------------------------|--|
|                                 |               |       |                    |                         |  |
|                                 | Justificatif  |       |                    |                         |  |
|                                 | Couvert max 1 |       | Valeur             | max 17.00               |  |
|                                 | • 1 🕂         |       |                    | d                       |  |
|                                 | 7             | 8     | 9                  |                         |  |
|                                 | 4             | 5     | 6                  | С                       |  |
|                                 | 1             | 2     | 3                  | $\overline{\mathbf{X}}$ |  |
|                                 | 0             | 00    |                    |                         |  |
|                                 | Anr           | nuler | IMPRIM<br>Fable 19 |                         |  |
|                                 |               |       |                    |                         |  |
|                                 |               |       |                    |                         |  |
|                                 |               |       |                    |                         |  |
|                                 |               |       |                    |                         |  |
|                                 |               |       |                    |                         |  |

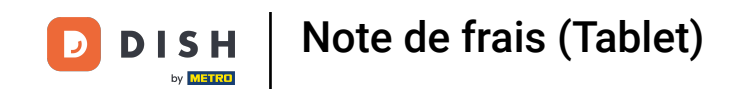

S'il s'agit d'une table de 2 places ou plus (donc 2 couverts potentiels), vous pouvez soit cliquer sur + pour avoir 2 couverts (le maximum dans ce cas).

|  |  | Justificatif       |              |        |             | Tartare Prepare |
|--|--|--------------------|--------------|--------|-------------|-----------------|
|  |  | Couvert max 2      |              | Valeur | max 34.00   |                 |
|  |  | 🕒 1 🔂              |              |        | o           |                 |
|  |  | + AJOUTER UN AUTRE | JUSTIFICATIF |        |             |                 |
|  |  | 7                  | •            | 0      |             |                 |
|  |  | 4                  | 5            | 6      | с           |                 |
|  |  | 1                  | 2            | 3      | $\boxtimes$ |                 |
|  |  | 0                  | 00           |        |             |                 |
|  |  | Ai                 | nnuler       |        |             |                 |
|  |  |                    |              |        |             |                 |
|  |  |                    |              |        |             |                 |
|  |  |                    |              |        |             |                 |

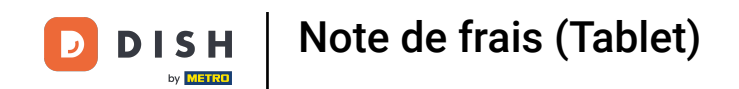

## Insérez par la suite la somme d'argent donnée pour 2 couverts.

| ≡ D I S | POS Table 2 | 2                  | Ċ     | ALIMENTS BOISSONS | autre  |             | 5 P : |
|---------|-------------|--------------------|-------|-------------------|--------|-------------|-------|
|         |             |                    |       |                   |        |             |       |
|         |             | Justificatif       |       |                   |        |             |       |
|         |             | Couvert            | max 2 |                   | Valeur | max 34.00   |       |
|         |             | <mark>-</mark> 2 - | •     |                   |        | 34          |       |
|         |             | 7                  |       | 8                 | 9      |             |       |
|         |             | 4                  |       | 5                 | 6      | с           |       |
|         |             | 1                  |       | 2                 | 3      | $\boxtimes$ |       |
|         |             | 0                  | Anr   | 00<br>nuler       | IMPRIM | ER TOUS     |       |
|         |             |                    |       |                   |        |             |       |
|         |             |                    |       |                   |        |             |       |
|         |             |                    |       |                   |        |             |       |
|         |             |                    |       |                   |        |             |       |

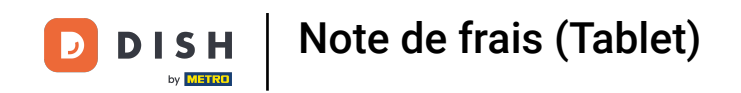

• Ou cliquez sur +Ajouter un autre justificatif pour avoir 2 couverts distincts.

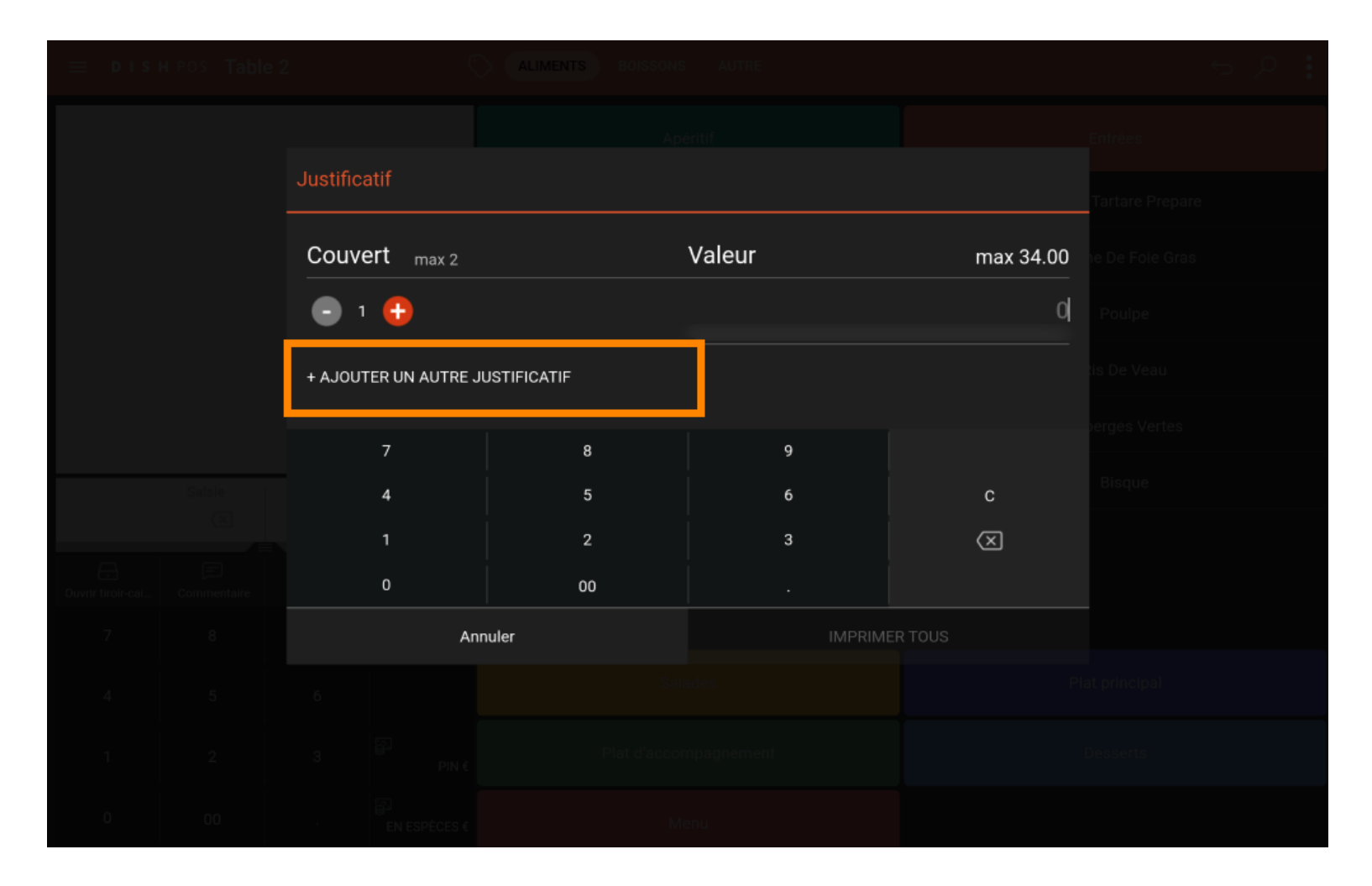

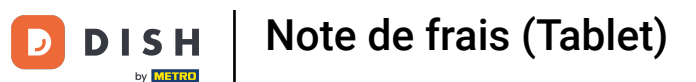

Insérez le montant donné pour chaque couvert. Remarque : Le montant maximum de la commande ne peut être dépassé.

|  | Justificatif       |       |               |                         |                 |
|--|--------------------|-------|---------------|-------------------------|-----------------|
|  | Couvert max 2      |       | Valeur        | max 34.00               | ne De Foie Gras |
|  | <mark>-</mark> 1 🕀 |       |               | 17                      | Poulpe          |
|  | <mark>-</mark> 1 🕀 |       |               | 17                      | tis De Veau     |
|  | 7                  |       | •             |                         | perges Vertes   |
|  | 4                  | 5     | 6             | с                       |                 |
|  | 1                  | 2     | 3             | $\overline{\mathbf{X}}$ |                 |
|  | 0                  | 00    |               |                         |                 |
|  | An                 | nuler | IMPRIMER TOUS |                         |                 |
|  |                    |       |               |                         |                 |
|  |                    |       |               |                         |                 |
|  |                    |       |               |                         |                 |

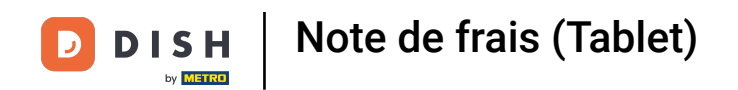

#### • Finalement, cliquez sur Imprimer tous.

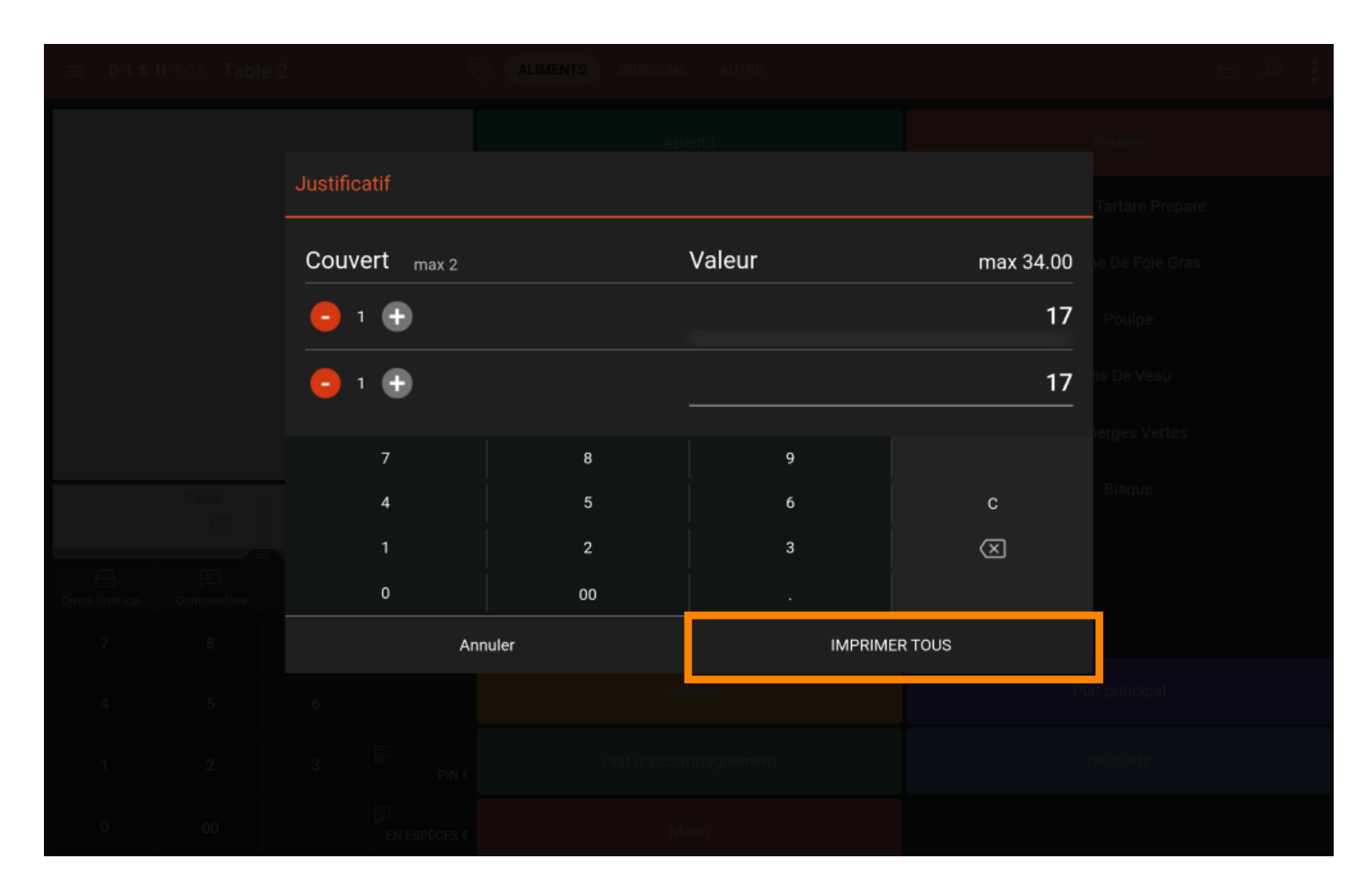

Note de frais (Tablet)

## Qa y est, vous avez terminé.

D

| ≡ рі <b>зн</b> роз Restaurant | POSTES COMMANDES | S EN COURS COMPTE CLIENT |          | ¢ |
|-------------------------------|------------------|--------------------------|----------|---|
| Table 1<br>🕒 16 🖻 1           | Table 2          | Table 3                  | Table 4  |   |
| Table 5<br>ⓑ ∞ 🖻 1            | Table 6          | Table 7                  | Table 8  |   |
| Table 9                       | Table 10         | Table 11                 | Table 12 |   |
| Table 13                      | Table 14         | Table 15                 | Table 16 |   |
| Table 17                      | Table 18         | Table 19                 |          |   |
|                               |                  |                          |          |   |

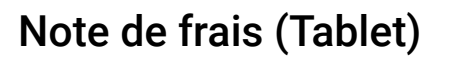

D

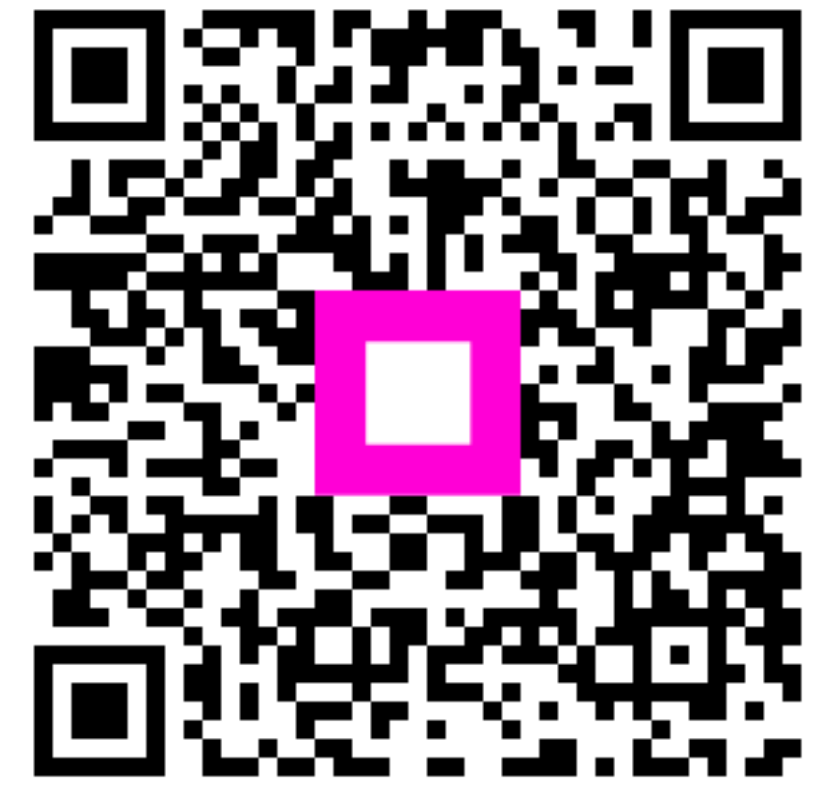

Scannez pour accéder au lecteur interactif